# bank prov.

#### Access

To access the Positive Pay portal, log into your online banking, click on the **Positive Pay tab**, then click **Centrix Positive Pay**. This will open the Positive Pay portal in a new browser tab.

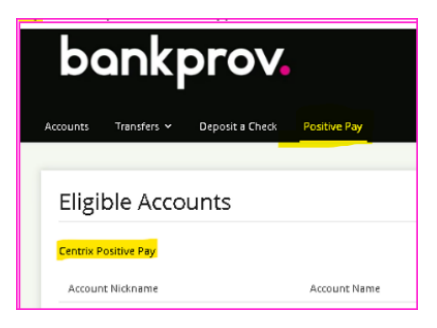

## **Exception Processing**

you will receive email notifications when "unauthorized" items post Check or ACH item (if you sign for both services). To review, go **to Quick Exception Processing** to view the image of the check please select transaction. Once the transaction is verified you can select **Pay or Return** (choose a reason) If you would like the item paid, please select **Past Deadline Item Paid** and **Save Decisions**. Both Checks and ACH transactions will show up on the screen below, if you are using ACH Positive Pay service, instead of "**View Image**" under the Check # column you will see "**Add Rule**".

If you want to review or change decisions that were already made, click on the **Decision** category, and make necessary changes.

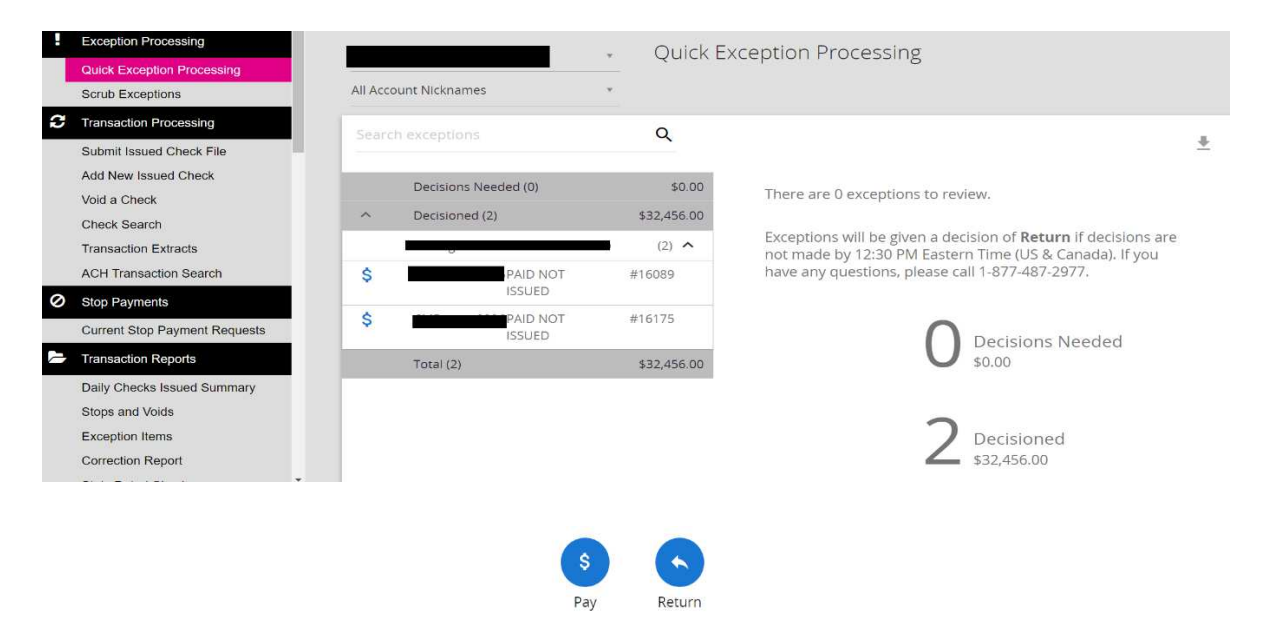

#### Submit Issued Check File

Browse your computer to find necessary check file and click **Process File**. The file must be in the same format (data in the same columns, comas, spaces etc.) as the sample file you sent with your request for service, then the system will read the file successfully. If you upload any checks that have already been posted to the account, the system will return an error, will disregard those checks but accept new items.

| Exception Processing       | Submit Issued Check File                 |
|----------------------------|------------------------------------------|
| Quick Exception Processing |                                          |
| Scrub Exceptions           | Step 1. Select a file to process.        |
| C Transaction Processing   | Browse                                   |
| Submit Issued Check File   |                                          |
| Add New Issued Check       | Step 2. Input details about the file.    |
| Void a Check               | Account Nickname:                        |
| Check Search               | File Processing Type:                    |
| Paid Check Extract         |                                          |
| ACH Transaction Search     | Step 3. Click the "Process File" button. |
| Stop Payments              |                                          |
| Transaction Reports        | Process File                             |

### Submit a Single Issued Item

Use "Add New Issued Check" and select applicable account from "Account Nickname" drop down menu, enter Check #, Amount, Issues Date and issued Payee and click Add Check when finished. You should receive a message that the Check was successfully added.

| Collapse All -             | BankProv |                   |                             |                  |
|----------------------------|----------|-------------------|-----------------------------|------------------|
| Exception Processing       |          |                   | Add New Issued Check        | ĸ                |
| Quick Exception Processing |          |                   |                             |                  |
| C Transaction Processing   |          | Account Nickname: | Check Num                   | ber:             |
| • Holleaddon'r Federauly   |          | Amount:           | Issued                      | Date: 10/20/2023 |
| Submit Issued Check File   |          | Issued Pavee:     |                             |                  |
| Add New Issued Check       |          |                   |                             |                  |
| Void a Check               |          |                   | Auto-Increment Check Number |                  |
| Check Search               |          |                   | Add Check                   |                  |
| Paid Check Extract         |          |                   |                             |                  |
| ACH Transaction Search     |          |                   |                             |                  |

#### ACH Authorization Rules

In this section you can review and create new ACH rules (if you have ACH Positive Pay enabled on your profile). Screenshot below shows the two rules the bank sets up– these say that no unauthorized company can debit the account, and any company can credit the account (\$0.00 under Max Allowable Amount actually means no limit).

If you know a company's 10-digit ACH Company ID you can create a rule from the **ACH Authorization Rules** screen by clicking on plus sign.

| Stale Dated Checks             |                      | × , ACI                         | H Autho      | rization Rules                        | 5            |   |  |
|--------------------------------|----------------------|---------------------------------|--------------|---------------------------------------|--------------|---|--|
| Account Reconciliation Summary |                      |                                 |              |                                       |              |   |  |
| Check Reconciliation Summary   |                      |                                 |              |                                       |              |   |  |
| Deposit Reconciliation Summary |                      |                                 |              |                                       |              |   |  |
| Payee Match Report             |                      | 1                               | There are no | results to display.                   |              |   |  |
| Audit Reports                  |                      |                                 |              |                                       |              |   |  |
| Transaction Audit Log          |                      |                                 |              |                                       |              |   |  |
| System Audit Log               |                      |                                 |              |                                       |              |   |  |
| System Reports                 |                      |                                 |              |                                       |              |   |  |
| User Listing                   |                      |                                 |              |                                       |              |   |  |
| Security Templates             |                      |                                 |              |                                       |              |   |  |
| ACH Authorization Rules        |                      |                                 |              |                                       |              |   |  |
|                                | Add record<br>Client | ACH Authorization               | n Rules<br>~ | Description                           |              |   |  |
|                                | Company ID           | SEC Code<br>ALL - All SEC Codes | ~            | Notification Type<br>Create Exception |              |   |  |
| 3                              | Debits or Credits    | Max Allowable Amount            |              |                                       |              |   |  |
|                                |                      | Canc                            | el Sa        | ive and Add More                      | Save Changes | - |  |

The easiest way to add rules is through the **Quick Exception Processing** screen (screenshots below)

| Q        |                                  |               |         |            | * | $\times$ |
|----------|----------------------------------|---------------|---------|------------|---|----------|
| \$0.00   | UNAUTH                           | DRIZED ACH T  | RANSAC  | TION       |   |          |
| (4)      | Decision: Pay                    |               | Decisio | ned By:    |   |          |
| 55       | Account Nickna<br>Paid Date: 12/ | me:<br>9/2023 | Amoun   | t: \$37.55 |   |          |
| E.14     | PPD /                            | 05            |         |            |   |          |
| .82      |                                  |               | \$      | 6          |   |          |
| \$900.81 |                                  | Add Rule      | Pay     | Return     |   |          |

#### **Check Search**

You can use check search to confirm that your upload was successful. This will show you a running list of all issued and paid items if you just click **Search** in the bottom right, and once all current outstanding items are in the system or paid you can run an Outstanding Checks report from here by selecting "**Issued / Outstanding**" as the Check Status.

|   | Collapse All -                                                                           |                                                        |                                  |                                                |   |
|---|------------------------------------------------------------------------------------------|--------------------------------------------------------|----------------------------------|------------------------------------------------|---|
| 1 | Exception Processing                                                                     |                                                        | Check                            | Sparch                                         |   |
|   | Quick Exception Processing<br>Scrub Exceptions                                           |                                                        |                                  |                                                |   |
| 0 | Transaction Processing                                                                   | Client                                                 |                                  |                                                |   |
| j | Submit Issued Check File Add New Issued Check Ved & Check Cleas Steasth Past Check Labed | Al Cirents<br>Chick Status<br>All<br>Chick Number From | v                                | Check Number To                                |   |
|   | ACH Transaction Search                                                                   |                                                        |                                  |                                                |   |
| 0 | Stop Payments                                                                            |                                                        |                                  |                                                |   |
| - | Transaction Reports                                                                      | Date                                                   |                                  |                                                |   |
|   | Daily Chocks Issued Summary<br>Stops and Volds                                           | Issued                                                 | ~                                |                                                |   |
|   | Exception items<br>Correction Report                                                     | Date From                                              | . 8                              | Date To                                        | m |
|   | State Dated Checks<br>Account Reconciliation Summary<br>Check Reconciliation Summary     | Show additional options                                |                                  |                                                |   |
|   | Deposit Reconcilation Summary<br>Payee March Report                                      | Note: Transact                                         | ion history is retained within I | the system for 90 days after an item has paid. |   |

#### Voiding an Item

From transaction Processing menu, Select Void a check, choose an applicable account from Account Nickname drop down menu enter Check #, Amount, Issues Date and click Find Matching Check.

The system will search for a matching issued check; verify the check that will be voided and then click Void Check

If the system did not find a matching issued check, a message will display 'Check was not found' click Add Check to Void the item; a success message will display.

|         | Void a Check                                                |
|---------|-------------------------------------------------------------|
| Step 1  | Enter check information.                                    |
| Account | Nickname 🗸 🗸                                                |
| Che     | ok Number:                                                  |
| Che     | ok Amount:                                                  |
| ls      | sued Date:                                                  |
|         | Find Matching Check                                         |
| Step 3. | Verify the check that will be voided.                       |
| Step 4  | Click the "Void Check" button to complete the void process. |
|         | Void Check                                                  |

Note: Void history is retained within the system for 90 days after an item has been voided.

**Note:** If you need to place a **Stop Payment** on a previously issued check, you **MUST** place the stop payment through Business Online Banking or contact the Bank.